## La classe virtuelle Permissions du son et de l'image

La connexion à la classe virtuelle peut réserver des surprises lorsque l'on essaie d'échanger avec les participants.

Le navigateur internet peut interdire par sécurité les échanges audio et/ou vidéo. Il est alors nécessaire d'intervenir dans les réglages pour rendre la chose possible. Voici comment faire :

## Accès aux réglages de Firefox :

|                                                                                                    |                                                                                                    |                                                                                                    | _                                                                                                    | a                                                                                                    | ×                                                                                                    |                                                                                                    |
|----------------------------------------------------------------------------------------------------|----------------------------------------------------------------------------------------------------|----------------------------------------------------------------------------------------------------|----------------------------------------------------------------------------------------------------|----------------------------------------------------------------------------------------------------|----------------------------------------------------------------------------------------------------|----------------------------------------------------------------------------------------------------|
| ·                                                                                                    | $\mathbf{\overline{\tau}}$                                                                                                    | 111                                                                                                    | ∎                                                                                                    | ۲                                                                                                    | Ę                                                                                                    | Ī,                                                                                                    |
| Se connecter à Firefox                                                                                                    | c                                                                                                    |                                                                                                    |                                                                                                    |                                                                                                    |                                                                                                    |                                                                                                    |
| Protection de la vie pr                                                                                                    | rivée                                                                                                    |                                                                                                    |                                                                                                    |                                                                                                    |                                                                                                    | 1                                                                                                    |
| Nouvelle fenêtre                                                                                                    |                                                                                                    |                                                                                                    |                                                                                                    | C                                                                                                    | Ctrl+N                                                                                                    | l                                                                                                    |
| Nouvelle fenêtre de n                                                                                                    | aviga                                                                                                    | tion pr                                                                                                    | ivée                                                                                                    | Ctrl+I                                                                                                    | Maj+P                                                                                                    | I                                                                                                    |
| Restaurer la session p                                                                                                    | récéd                                                                                                    | ente                                                                                                    |                                                                                                    |                                                                                                    |                                                                                                    | l                                                                                                    |
| Zoom                                                                                                    | -                                                                                                    | 100                                                                                                    | %                                                                                                    | +                                                                                                    | ×۶                                                                                                    |                                                                                                    |
| Édition                                                                                                    |                                                                                                    | Ж                                                                                                    | )                                                                                                    | Ъ                                                                                                    | Ē                                                                                                    |                                                                                                    |
| Bibliothèque                                                                                                    |                                                                                                    |                                                                                                    |                                                                                                    |                                                                                                    | >                                                                                                    | I                                                                                                    |
|                                                                                                    |                                                                                                    |                                                                                                    |                                                                                                    |                                                                                                    |                                                                                                    |                                                                                                    |
| Identifiants et mots de                                                                                                    | e pass                                                                                                    | se .                                                                                                    |                                                                                                    |                                                                                                    |                                                                                                    | l                                                                                                    |
| Identifiants et mots de<br>Modules complément                                                                                                    | e pass                                                                                                    | ie.                                                                                                    |                                                                                                    | Ctole                                                                                                    | 4-j - A                                                                                                    |                                                                                                    |
| Identifiants et mots de<br>Modules complément<br>Options                                                                                                    | e pass                                                                                                    | e                                                                                                    |                                                                                                    | Ctel J                                                                                                    | Anji A                                                                                                    |                                                                                                    |
| Identifiants et mots de<br>Modules complément<br>Options<br>Perconnaliser                                                                                                    | e pass<br>tairce                                                                                                    | ie                                                                                                    |                                                                                                    | Ctolul                                                                                                    | 4-j. A                                                                                                    |                                                                                                    |
| Identifiants et mots de<br>Modules complément<br>Options<br>Perconnaliser<br>Ouvrir un fichier                                                                                                    | e pass<br>tairce                                                                                                    | e                                                                                                    |                                                                                                    | (                                                                                                    | Anji A<br>Ctrl+O                                                                                                    |                                                                                                    |
| Identifiants et mots de<br>Modules complément<br>Options<br>Perconnaliser<br>Ouvrir un fichier<br>Enregistrer sous                                                                                         | e pass                                                                                                    | se                                                                                                    |                                                                                                    | C+d+4<br>(                                                                                                    | Ctrl+O<br>Ctrl+S                                                                                                    |                                                                                                    |
| Identifiants et mots de<br>Modules complément<br>Options<br>Perconnaliser<br>Ouvrir un fichier<br>Enregistrer sous<br>Imprimer                                                                             | e pass                                                                                                    | se                                                                                                    | _                                                                                                    | (                                                                                                    | Ctrl+O<br>Ctrl+S                                                                                                    |                                                                                                    |
| Identifiants et mots de<br>Modules complément<br>Options<br>Perconnaliser<br>Ouvrir un fichier<br>Enregistrer sous<br>Imprimer<br>Rechercher dans la pa                                                    | e pass                                                                                                    | se                                                                                                    |                                                                                                    | (                                                                                                    | Ctrl+O<br>Ctrl+S<br>Ctrl+F                                                                                                    |                                                                                                    |
| Identifiants et mots de<br>Modules complément<br>Options<br>Perconnaliser<br>Ouvrir un fichier<br>Enregistrer sous<br>Imprimer<br>Rechercher dans la pa<br>Plus                                            | e pass                                                                                                    | se                                                                                                    |                                                                                                    | (                                                                                                    | Ctrl+O<br>Ctrl+S<br>Ctrl+F<br>>                                                                                                    |                                                                                                    |
| Identifiants et mots de<br>Modules complément<br>Options<br>Perconnaliser<br>Ouvrir un fichier<br>Enregistrer sous<br>Imprimer<br>Rechercher dans la pa<br>Plus<br>Développement web                       | e pass                                                                                                    | ;e                                                                                                    |                                                                                                    | (                                                                                                    | Ctrl+O<br>Ctrl+S<br>Ctrl+F<br>>                                                                                                    |                                                                                                    |
| Identifiants et mots de<br>Modules complément<br>Options<br>Perconnaliser<br>Ouvrir un fichier<br>Enregistrer sous<br>Imprimer<br>Rechercher dans la pa<br>Plus<br>Développement web<br>Nouveautés         | e pass                                                                                                    | ;e                                                                                                    |                                                                                                    | (                                                                                                    | Ctrl+O<br>Ctrl+S<br>Ctrl+F<br>><br>>                                                                                                    |                                                                                                    |
| Identifiants et mots de<br>Modules complément<br>Options<br>Perconnaliser<br>Ouvrir un fichier<br>Enregistrer sous<br>Imprimer<br>Rechercher dans la pa<br>Plus<br>Développement web<br>Nouveautés<br>Aide | e pass                                                                                                    | ;e                                                                                                    |                                                                                                    | (                                                                                                    | Ctrl+O<br>Ctrl+S<br>Ctrl+F<br>><br>><br>>                                                                                                    |                                                                                                    |
|                                                                                                    | Se connecter à Firefox<br>Protection de la vie pr<br>Nouvelle fenêtre<br>Nouvelle fenêtre de n<br>Restaurer la session pr<br>Zoom<br>Édition<br>Bibliothèque | Se connecter à Firefox Protection de la vie privée Nouvelle fenêtre Nouvelle fenêtre de navigar Restaurer la session précéd Zoom — Édition Bibliothèque | IIIN         Se connecter à Firefox         Protection de la vie privée         Nouvelle fenêtre         Nouvelle fenêtre de navigation pri         Restaurer la session précédente         Zoom       —         Édition       X         Bibliothèque | Le connecter à Firefox<br>Se connecter à Firefox<br>Protection de la vie privée<br>Nouvelle fenêtre<br>Nouvelle fenêtre de navigation privée<br>Restaurer la session précédente<br>Zoom − 100 %<br>Édition &<br>Bibliothèque | IIIN       IIIN       IIIN | IIN   IIN   IIN <tr< td=""></tr<> |

|                        | unicitic) du micro, de               |                                             | Rechercher dans les options |
|------------------------|--------------------------------------|---------------------------------------------|-----------------------------|
| 🕻 Général              | Permissions                          |                                             |                             |
| Accueil                | Localisation                         |                                             | P <u>a</u> ramètres.        |
| Recherche              | Caméra                               |                                             | P <u>a</u> ramètres.        |
| Recherche              | 👲 Microphone                         |                                             | P <u>a</u> ramètres.        |
| Vie privée et sécurité | Rep Notifications En savoir plus     |                                             | P <u>a</u> ramètres.        |
| Sync                   | Arrêter les <u>n</u> otifications ju | squ'au redémarrage de Firefox               |                             |
|                        | > Lecture automatique                |                                             | P <u>a</u> ramètres.        |
|                        | Réalité virtuelle                    |                                             | Paramè <u>t</u> res.        |
|                        | ✓ <u>B</u> loquer les fenêtres popup |                                             | <u>E</u> xceptions.         |
|                        | Prévenir lorsque les sites essai     | ent d'installer des modules complémentaires | <u>E</u> xceptions          |
| Extensions et thèmes   | Empêcher les services d'access       | voir plus                                   |                             |
|                        |                                      |                                             |                             |
|                        | Permissions                          |                                             |                             |
|                        | Ocalisation                          | P <u>a</u> ramètres                         | 10                          |
|                        | Caméra                               | P <u>a</u> ramètres                         |                             |
|                        |                                      |                                             |                             |

## Vérifier que le site de la classe virtuelle est autorisé comme ci-dessous.

Si nécessaire, permettre l'utilisation du micro ou de la caméra en les autorisant, puis enregistrer les modifications.

| ♀ Rechercher un s                                       | ite web                                                                                     |                                                                               |                                |                          |              |   |
|---------------------------------------------------------|---------------------------------------------------------------------------------------------|-------------------------------------------------------------------------------|--------------------------------|--------------------------|--------------|---|
| Site web                                                |                                                                                             |                                                                               | État                           |                          | *            |   |
| https://eu.bbcollab.                                    | com                                                                                         |                                                                               | Autoris                        | ier 🔓                    | ~            | E |
|                                                         |                                                                                             |                                                                               |                                |                          |              |   |
| Supprimer le site                                       | Supprimer tous les sites                                                                    |                                                                               |                                |                          |              | Ŧ |
| Bloquer les nouv<br>Cela empêchera<br>l'accès à votre c | relles demandes d'accès à v<br>tous les sites web non listé<br>améra peut invalider les for | votre caméra<br>és ci-dessus de demander l'<br>nctionnalités de certains site | autorisation d'accéd<br>s web. | ler à votre caméra.      | Bloquer      |   |
|                                                         |                                                                                             |                                                                               | A <u>n</u> nuler               | <u>Enregistrer les m</u> | odifications | s |
|                                                         |                                                                                             |                                                                               |                                |                          |              |   |